# Video Visit Quick-Start Guide

#### For PCP and Specialty Clinics

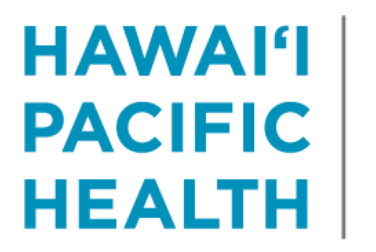

KAPI'OLANI PALI MOMI STRAUB WILCOX

## **Overview**

- Starting 3/25, there will be a new visit-type in Epic to accommodate video-visits.
- HPH has selected the platform "Doxy.me" to complete video visits.
  - Doxy.me does not require a download, and works across multiple devices, including Android and iPhone.
- HPH has purchased licenses for all employed physicians.
  - While Doxy.me offers a free application, we ask that you utilize the paid license since this version has expanded functionality, higher video quality, and is integrated with MyChart.

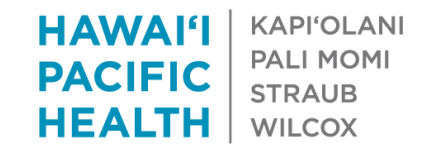

## Getting started with your hph.doxy.me account

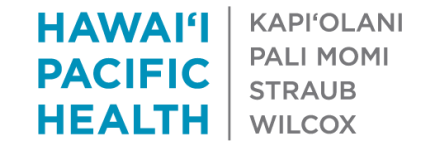

## You will receive an email from Doxy.me

|                                | Thu 3/19/2020 3:38 PM                                                                                                    |
|--------------------------------|----------------------------------------------------------------------------------------------------|
|                                | Doxy.me <support@doxy.me></support@doxy.me>                                                                                                    |
|                                | Welcome to Doxy.me!                                                                                                    |
| To LaWall, Er                  | nilne                                                                                                    |
| f there are p<br>Click here to | roblems with how this message is displayed, click here to view it in a web browser.<br>download pictures. To help protect your privacy, Outlook prevented automatic download of some pictures in this message. |
| CAUTION: T                     | his is an EXTERNAL email. DO NOT open attachments or click links from UNKNOWN senders or in UNEXPECTED emails.                                                                                                 |
|                                | ×                                                                                                    |
| Hi M                           | Irs. Emiline LaWall,                                                                                                    |
| Welco                          | ome to Doxy.me!                                                                                                    |
| You ł                          | have been added to the Hawaii Pacific Health account. You can log in to your account at https://hph.doxy.me/sign-in.                                                                                           |
| Your<br>Crede                  | randomly generated password is <b>fiOIy0cL.</b> To change your password go to Account Settings>Login<br>entials.                                                                                               |
| If you                         | need anything click the teal 'Help' logo at the bottom right of your dashboard or call us at (844) 436-9963.                                                                                                   |
| The D                          | )oxy.me team                                                                                                    |
|                                |                                                                                                    |
|                                | © 2020 DOXY.ME, INC. ALL RIGHTS RESERVED.                                                                                                    |
|                                | 3445 Winton P1 • Ste 109 • Rochester, NY 14623                                                                                                    |
|                                | $\mathbf{X}$                                                                                                    |
|                                |                                                                                                    |

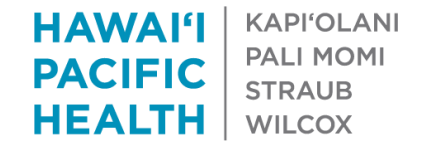

## To activate your account...

- Please go to: <u>https://hph.doxy.me/sign-in</u> from your smartphone device.
  - Use Chrome or Firefox for Android Devices
  - Use Safari for Apple Devices
- To Log-In:
  - Use your HPH email, and -
  - Auto-generated password from the Doxy.me Email

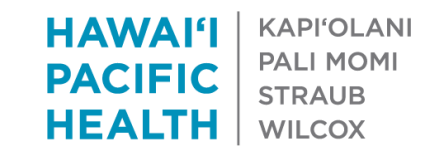

## To change your password...

#### After the initial log-in, go to Settings $\rightarrow$ Login Credentials

|  | Settings                    | BAA                              | Notifications  | Clinic Settings | Extensions | Badges |
|--|-----------------------------|----------------------------------|----------------|-----------------|------------|--------|
|  | Personal Ir<br>Change your  | 1 <b>fo</b><br>personal info     | rmation        |                 |            | Expand |
|  | Room Setti<br>View and edit | Expand                           |                |                 |            |        |
|  | Billing<br>Edit your billir | ng settings                      |                |                 |            | Expand |
|  | Login Crec<br>Change email  | <b>lentials</b><br>I, password o | r linked login |                 |            | Close  |
|  | Email                       |                                  |                |                 |            |        |
|  | Password                    |                                  | Change         |                 |            |        |

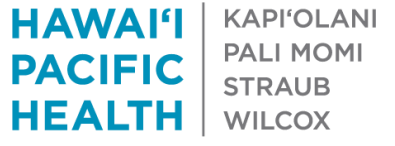

# Accessing from a PC

- If you decide to access from a laptop or PC, you'll need the following:
  - Webcam
  - Microphone/Headset
  - Strong Internet Connection
- **Open** <u>https://hph.doxy.me/sign-in</u> from:
  - Chrome or Firefox (for Android Devices)
  - Safari (for Apple Devices)
  - This platform is *not* supported in Internet Explorer.

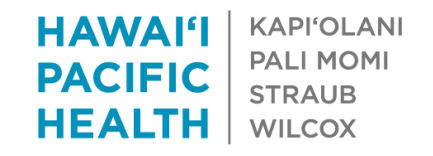

## Your hph.doxy.me url

- Your hph.doxy.me URL is driven by your NPI
- Please do not edit/change this URL, as it will break the functionality we have built in MyChart

#### Welcome, Mrs. LaWall!

To invite someone to your waiting room, share this link:

Please DO NOT edit this URL

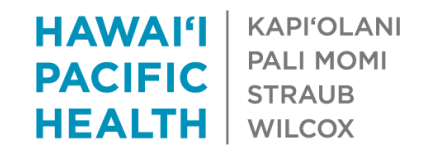

## To protect patient privacy and security...

Please **DO NOT** use the following features on your hph.doxy.me account:

- DO NOT Doxy.me Payment/Credit Card Feature

#### Please follow normal billing procedures in Epic

- DO NOT Doxy.me Authentication through Facebook

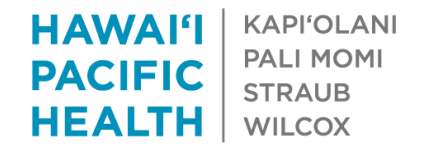

## Video-Visit Workflow with MyChart Integration

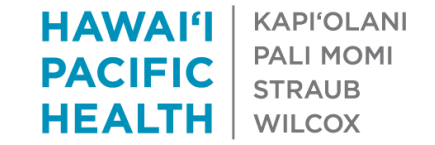

## What patients does this apply to?

- Patients with an existing MyChart Account
- Patients who set up a MyChart Account with their PSR via Instant Activation
- Caregivers with established proxy in MyChart

### Forthcoming:

Expedited process for proxy activation

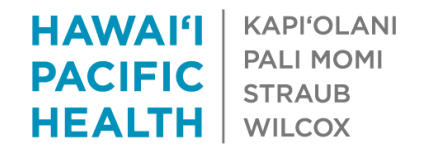

## eCheck-In

- If your patient uses MyChart, they will be able to complete an eCheck-In.
- Benefits of eCheck-In allows patient to reconcile meds, allergies, confirm pharmacy, answer a COVID screening questionnaire, and electronically sign a consent for telemedicine.
  - You or your staff won't need to spend video time collecting the information. It also will notify your staff the patient is online and ready to go.

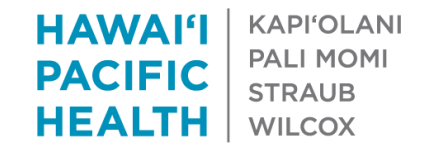

# Getting started

- After eCheck-In is completed, you can start your videovisit.
- Log-on to <u>hph.doxy.me/sign-in</u> on your smart phone device.
  - Patients will appear in your queue
  - You will be able to see how long your patients are waiting, and message them if your are running behind.
- The remaining documentation will be captured as it would for a normal visit, within Epic from your desktop or remote desktop portal.

# **Epic Video Visit Instructions to Provider**

Encouraging providers to be consistently signed in on hph.doxy.me on their smart phone devices

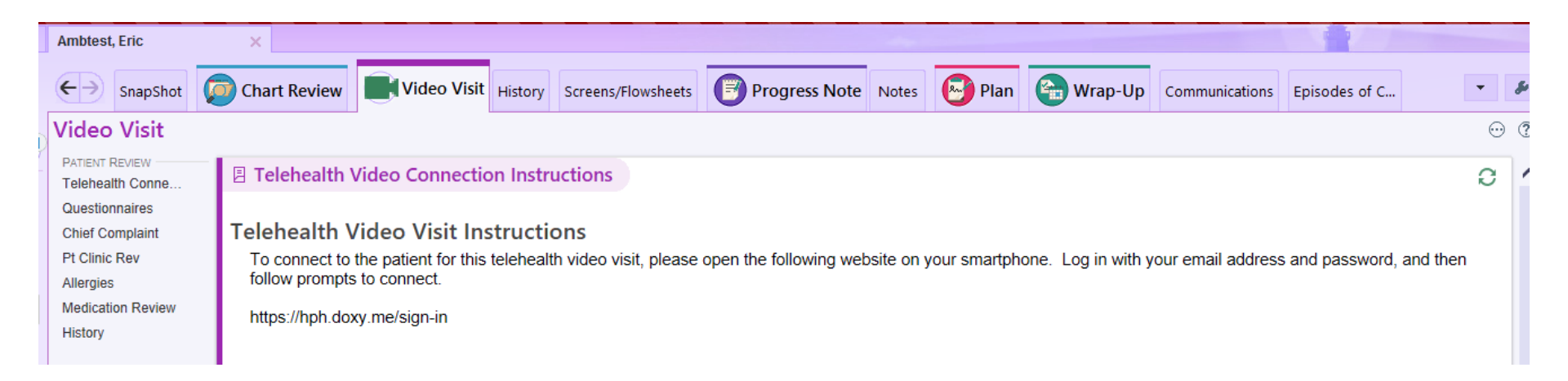

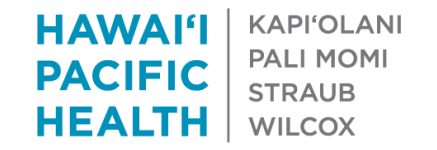

## Provider View of hph.doxy.me (after sign-up)

2:25 PM

T-Mobile LTE

#### Patient is in your queue.

You will be able to see how long they have been waiting.

Click on patient (Eric), and select "Video Call" to begin.

Check your signal with a pre-call test

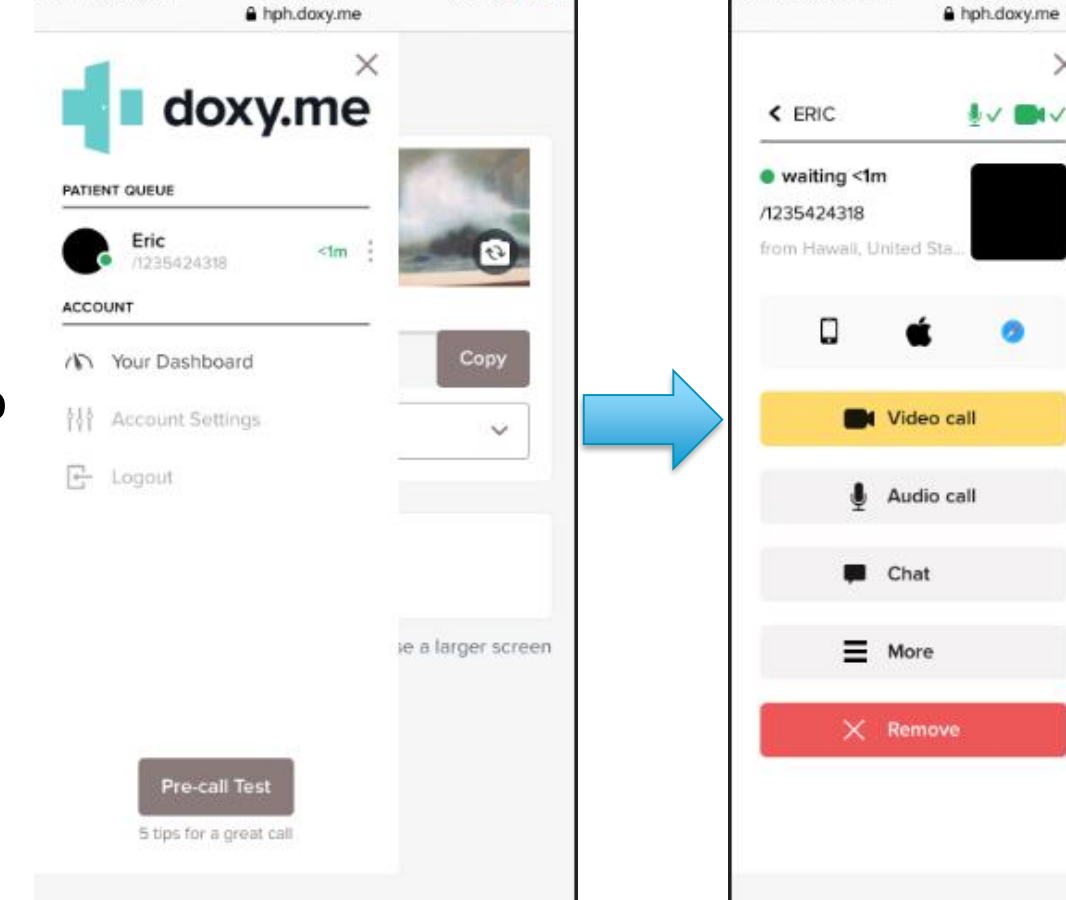

7 9 100%

I T-Mobile LTE

2:25 PM

×

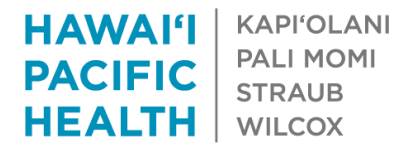

1 0 100%

v

se a larger screen

# **View for Patients**

After eCheck-in, verification of medications, allergies, consent, etc.

To start the hph.doxy.me session, patients simply need to click on the hyperlink included in their visit instructions.

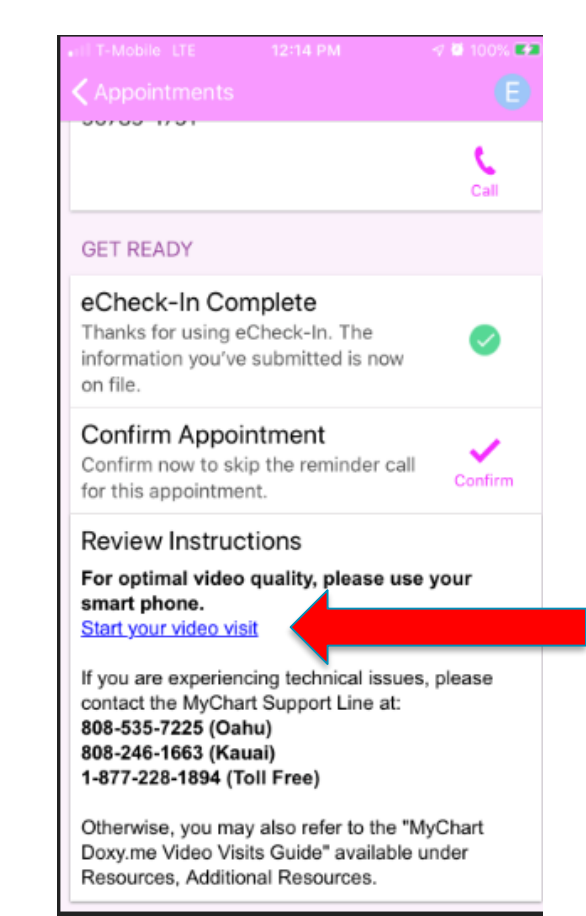

Click to start the video visit.

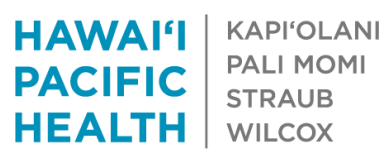

# What do I do if my patient does not have a MyChart account?

Activate them on MyChart by clicking on their MyChart status, and send them a text.

| Click here on a<br>non-active<br>Mychart status                                                                                                    |                           |                     |                        |           |                  |
|----------------------------------------------------------------------------------------------------|---------------------------|---------------------|------------------------|-----------|------------------|
| ) Allergies: No Known Infection: None MyChart: Code expired ERAS: None   9 Ib) Code: Full code. Isolation: None Registries: [Chronic Disease] Hyp   Adv Dir: None Precaution: None Precaution: None |                           |                     |                        |           |                  |
|                                                                                                    |                           |                     | MyChart Signup         |           |                  |
| H                                                                                                    | ow would this patient lik | ke to receive MyCha | rt signup information? |           |                  |
|                                                                                                    | Send Email                | Send Text           | Print Letter           | Ask Later | Patient Declined |

If you are on Storyboard, you will click on the Camera icon to send them a

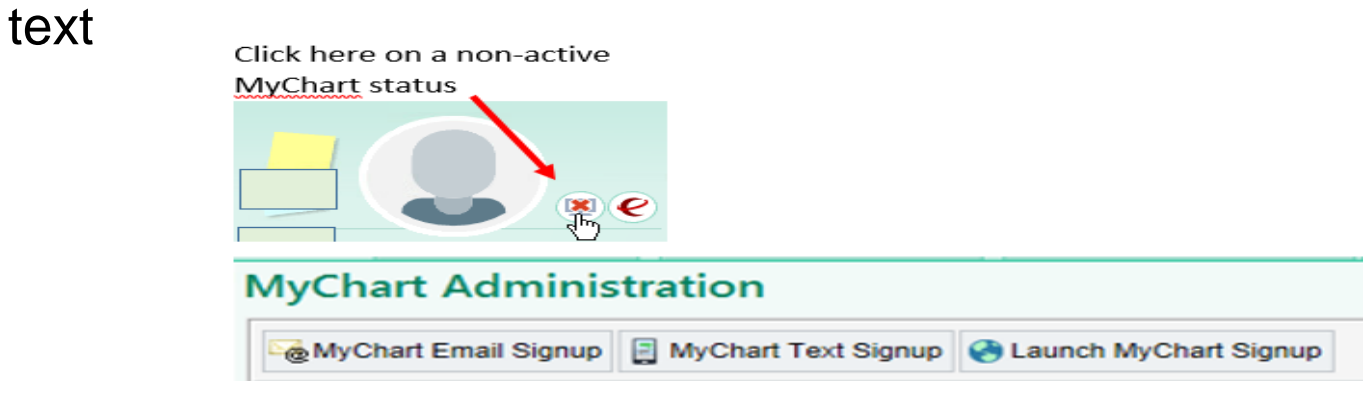

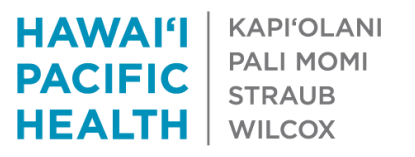

# What do I do if my patient can't (or refuses) to sign-up for MyChart?

- Your clinic support staff will be able to email patients with your hph.doxy.me URL to join the video visit.\*\*\*
- The format for URLs is as follows:
  - <u>https://hph.doxy.me/[provider's NPI]</u>

\*\*\*Note: Please collect and document verbal consent for telemedicine for in Epic.

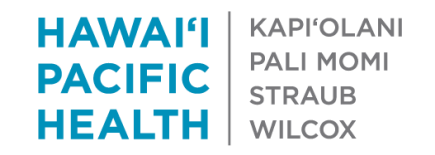

## Need to schedule a spontaneous video visit?

If a spontaneous video visit is needed (e.g., scheduled telephone encounter needs to be escalated to include video), go to your hph.doxy.me homepage, select "Invite Via" and send your link to the patient's email or cell phone.

Note: This should be considered an exception

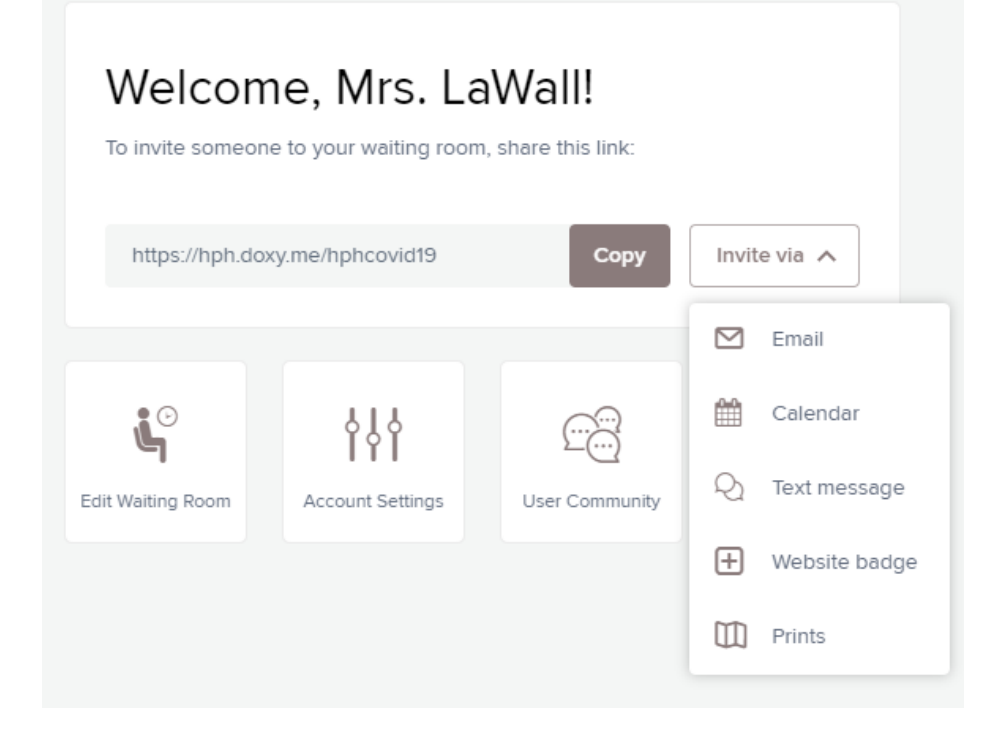

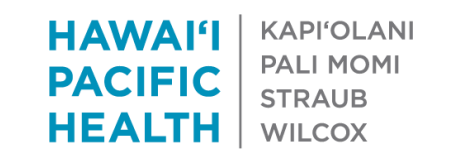

#### Need to schedule a spontaneous video visit? (cont'd)

When you're ready to close the encounter, indicate a level of service and ensure that the proper E/M codes are used. See attached of the full list of acceptable CPT and HCPCS codes that can be used under telehealth/video visits <u>here</u>.

| 🗟 Fevel o                                                                                | of Service |          |          |       |   |  |  |
|------------------------------------------------------------------------------------------|------------|----------|----------|-------|---|--|--|
| E2<br>N2                                                                                 | E3<br>N3   | E4<br>N4 | E5<br>N5 | NURSE | b |  |  |
| G2012<br>LOS: VIRTUAL CHECK-IN,EST PT W/MD QHCP;5-10 MINS [G2012] HCPCS                  |            |          |          |       |   |  |  |
| Additional E/M Codes                                                                     |            |          |          |       |   |  |  |
| E/M_Codes   Modifier 1   Modifier 2     1   0FFIC/OUTPT E&M ESTAB MOD-HI [99215]   0   0 |            |          |          |       |   |  |  |

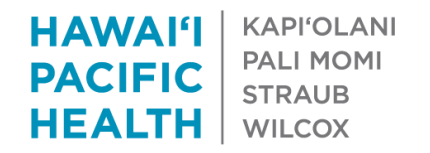

## Have Questions?

- Your clinic managers have a more detailed set of training materials that can be provided for you.
- The "Training and Optimization" team has been trained on these workflows.
  - Call 535-7010 (option 2), or
  - Email: itclinicianepicsupport@hawaiipacifichealth.org

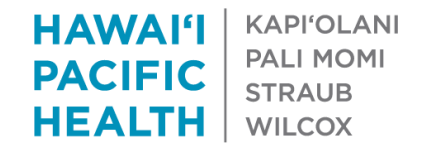